# Nueva autentificación en XENTRY Diagnosis

Antes de la **puesta en servicio, programación o codificación de unidades de control de cualquier tipo (XENTRY Flash)** debe autentificarse en XENTRY Diagnosis con un segundo factor.

# Autentificación multifactor

## Esto es lo que necesitará en el futuro

Como de costumbre,
su nombre de usuario y contra

su nombre de usuario y contraseña.

- Además:
  - una aplicación de autentificación en su smartphone o
  - $\circ~$  una clave de seguridad USB

#### Autentificación en XENTRY Diagnosis

- En cada tarea XENTRY Flash, se le guiará automáticamente a través del proceso de autenticación
- Se abre de forma automática la ventana correspondiente en XENTRY Diagnosis.

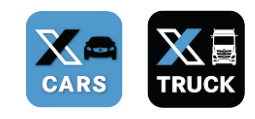

# Bienvenido

## Aplicación de smartphone

- Instale una aplicación de autentificación en su smartphone.
- Tenga en cuenta: la App debe cumplir con el estándar RFC6238 TOTP.

O bien:

#### Clave de seguridad USB

- Adquiera suficientes claves de seguridad USB.
- Puede obtenerlas en una tienda de electrónica o directamente del fabricante.
- Tenga en cuenta que la clave de seguridad USB debe cumplir con el estándar FIDO2.

## La autentificación multifactor es obligatoria para todos los usuarios de XENTRY Diagnosis en todo el mundo.

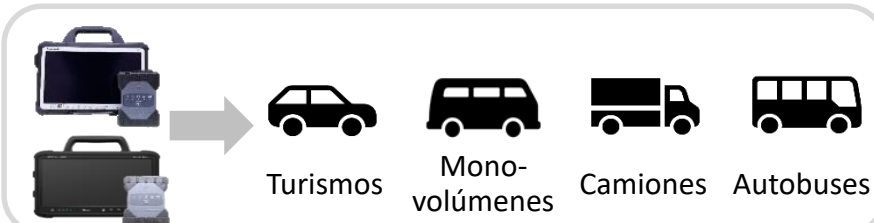

Versión: agosto de 2022 - Sujeto a cambios

Tarjeta de ayuda | XENTRY Diagnosis Autentificación multifactor (MFA)

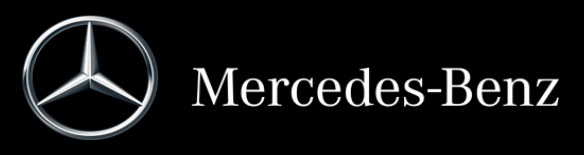

# Así funciona la autentificación en XENTRY Diagnosis

La autentificación multifactor es necesaria durante la puesta en servicio, programación y codificación de todas las unidades de control.

## Preparativos

Le recomendamos que configure previamente su segundo factor a través de la siguiente URL: https://login.mercedes-benz.com/password/mfa-settings

## Primer inicio de sesión

1 Utilice XENTRY Diagnosis de la forma habitual. Cuando sea necesario, XENTRY Diagnosis le advertirá de la autentificación.

| Online                                  | Asistencia<br>técnica                |                            |
|-----------------------------------------|--------------------------------------|----------------------------|
| ŝ                                       | 2                                    |                            |
| Realizer todas las<br>acciones política | Asistencia por el<br>Uner His p Cash |                            |
| actiones prives                         | User terp test                       | a las condiciones previas. |

Iniciar sesión como usuario

- 2 Haga clic en el botón "Registrar usuario" para completar el registro con toda la información necesaria del usuario (en este caso la autenticación con el segundo factor).
- 3 Si aún no ha consignado el segundo factor, configúrelo ahora para la autentificación.
  - Después de haber seguido el proceso, se le confirma la autentificación. Ahora puede seguir trabajando como de costumbre en XENTRY Diagnosis.

Tarjeta de ayuda | XENTRY Diagnosis

Autentificación multifactor (MFA)

| . C | Phones Pad        | Antinois        |
|-----|-------------------|-----------------|
|     | tres métodos co a | utoriti ca ción |
|     |                   |                 |

Authenticated

### A partir del segundo inicio de sesión

Utilice XENTRY Diagnosis de la forma habitual. Cuando sea necesario, XENTRY Diagnosis le advertirá de la autentificación.

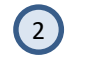

Configure ahora su segundo factor para la autentificación.

#### 2.1 Aplicación en el smartphone

Si ha consignado una aplicación de autentificación como segundo factor, en su smartphone aparecerá, en función de los ajustes, automáticamente el aviso push correspondiente.

#### 2.2 Clave de seguridad USB

Si ha consignado una clave de seguridad USB como segundo factor, insértela ahora en una conexión USB libre de su XENTRY Diagnosis Pad | Pad 2.

Ahora está autentificado y puede seguir trabajando como de costumbre en XENTRY Diagnosis.

| 022 - Sujeto a cambios |
|------------------------|
| /ersión: agosto de 20  |

Authenticate

**Mercedes-Benz**